Tuto Book 1.2 sur iPad

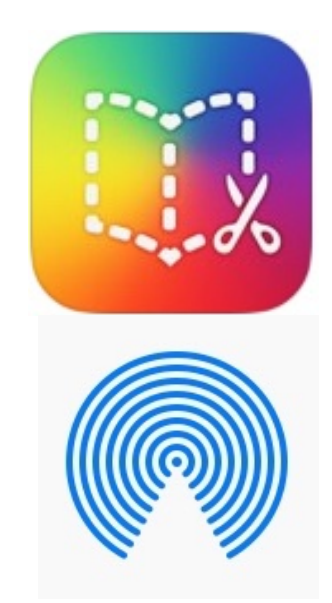

# Combiner plusieurs livres dans BookCreator avec l'appli AirDrop

## Sandrine Maret ERUN Beaune

Déc 2021\_v1

## Avertissement :

L'application BookCreator permet de combiner plusieurs livres pour n'en faire plus qu'un.

### Mais on ne peut combiner que des livres ayant le même format (soit portrait, soit carré, soit paysage).

Il est donc essentiel de choisir le même format de livre dès le début du projet dans lequel des livres créés sur plusieurs tablettes seront ensuite rassemblés en un seul.

#### Sur iPad source d'

Ouvrir BookCreator Sous le livre à expoi

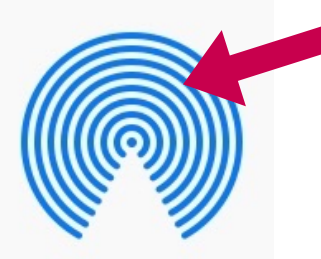

**Sur l'iPad de destination** : ouvrir le livre reçu par AirDrop dans bookCreator.

*Refaire la manipulation sur chaque iPad contenant un livre à combiner aux autres.* 

# Étape I : Envoyer tous les livres sur la même tablette Avec AirDrop

| un livre :  | Exportez comme ePub<br>Pour la lecture dans iBooks et l'édition |  |
|-------------|-----------------------------------------------------------------|--|
| r<br>rter : | Exportez comme PDF<br>Pour l'impression et le partage           |  |
|             | Exportez comme vidéo<br>Pour la publication sur le web          |  |
|             | Publier en ligne   Avec un compte enseignant                    |  |
| 3           |                                                                 |  |

Sélectionner l'iPad sur lequel seront combinés les livres.

## Étape 2 : Combiner les livres

#### Sur l'iPad ayant collecté les livres :

Ouvrir BookCreator et sous le livre du début de la compilation :

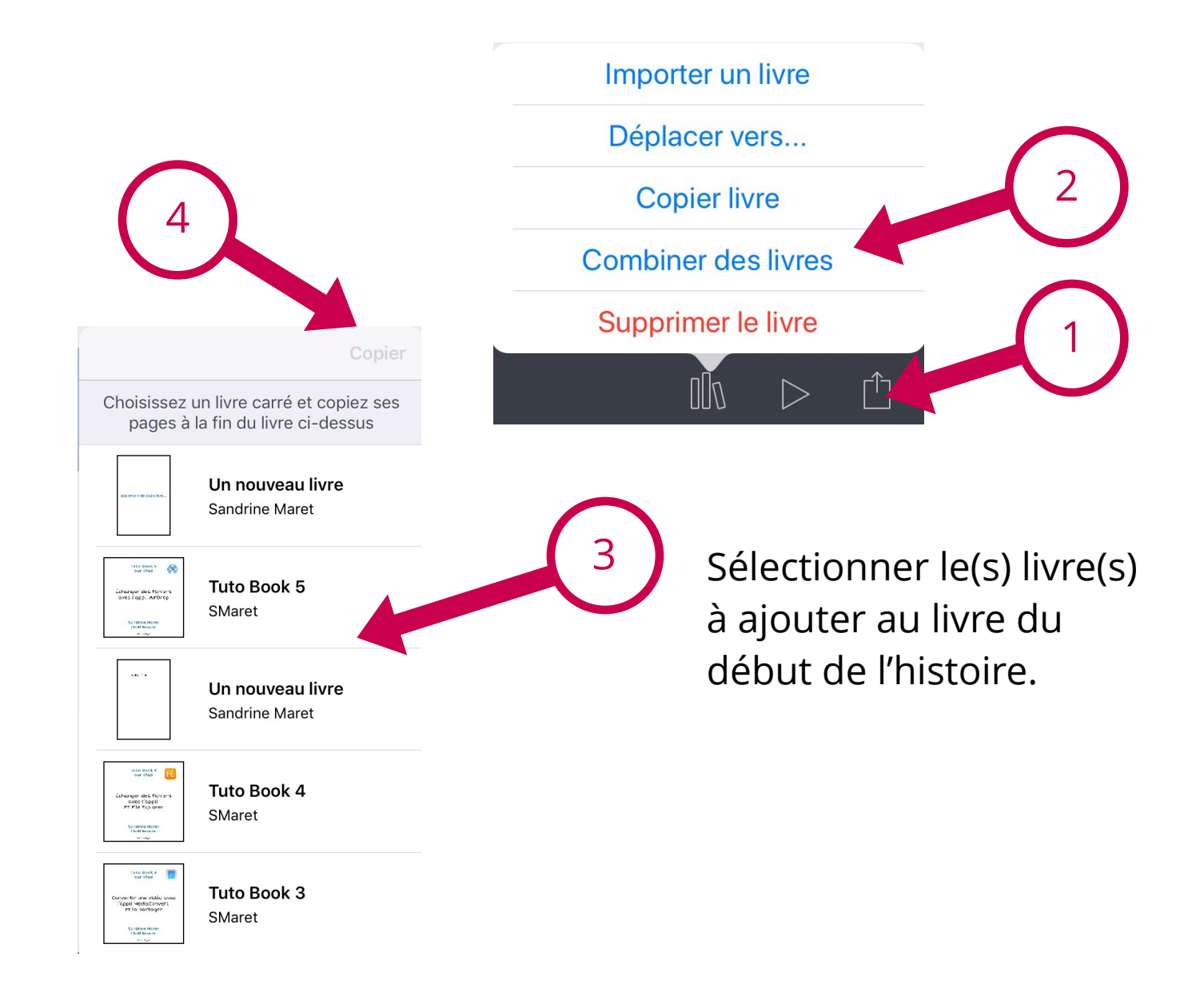

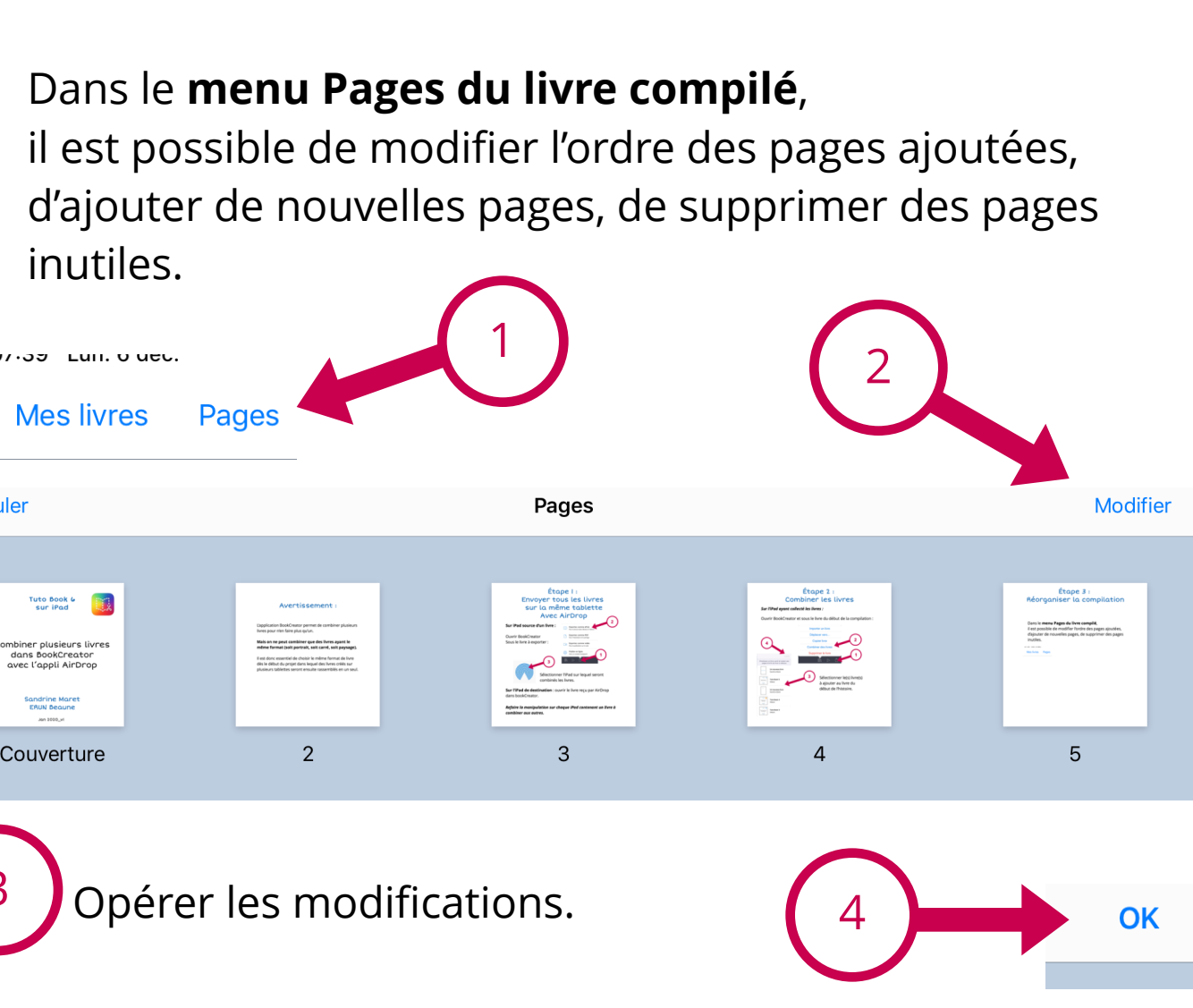

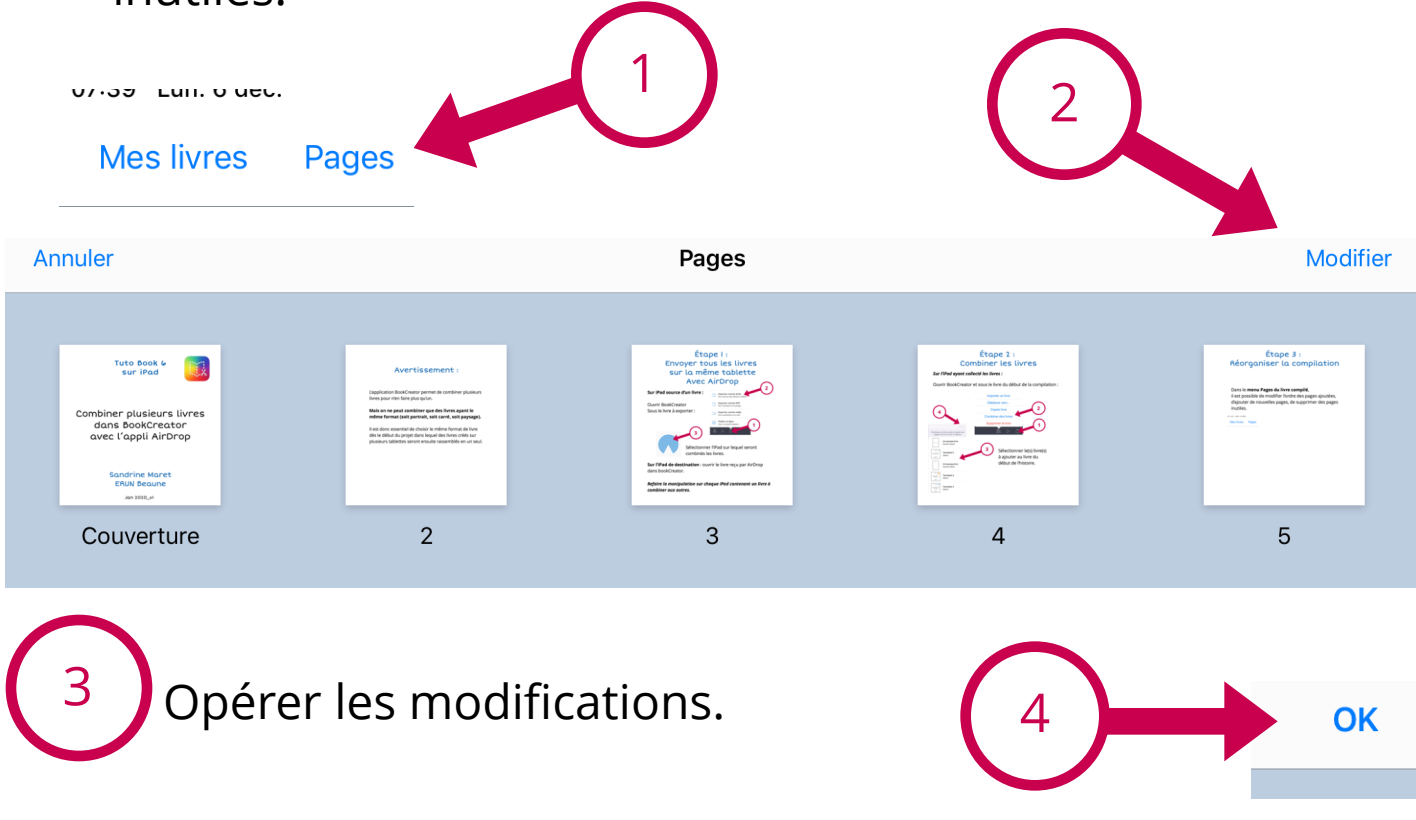

La compilation est prête à être exportée selon vos besoins.

# Étape 3 : Réorganiser la compilation